# ZT-2550/ZT-2551

## 繁體中文快速上手指南

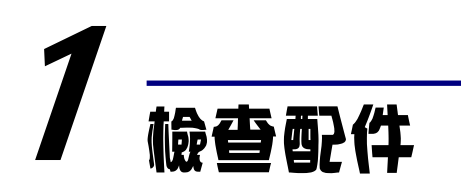

產品包裝內應包含下列配件:

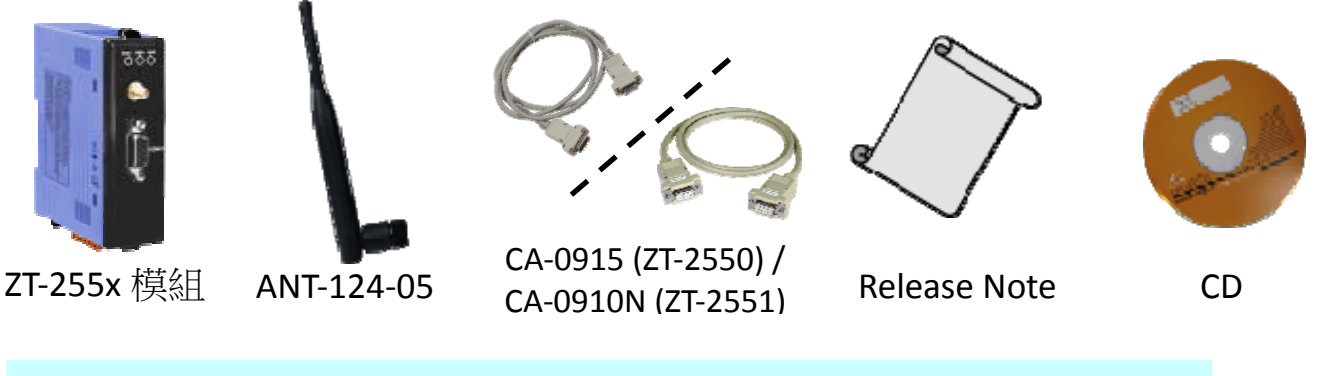

注意:如發現產品包裝內的配件有任何損壞或遺失,請保留完整包裝盒 及配件,盡快聯繫我們,我們將有專人快速為您服務。

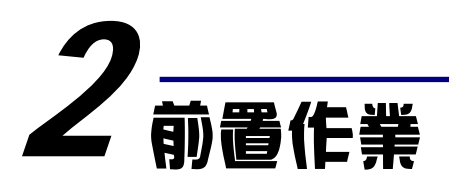

- 安裝 ZT 設定軟體: CD: \Napdos\ZigBee\ZT\_Series\Utility <u>http://ftp.icpdas.com/pub/cd/usbcd/napdos/zigbee/zt\_series/utility</u>
- 2. 電源供應設備:+10 ~ +30V<sub>DC</sub>

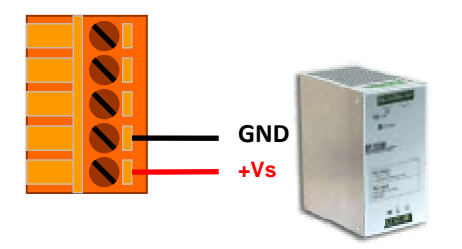

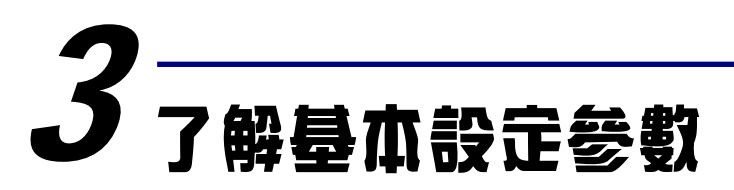

## A. Pan ID :

ZigBee 網路群組邏輯編號,同一網域下必須設為相同。(範圍為 0x0000 ~ 0x3FFF)

## B. Node ID :

ZigBee 網路節點編號,同一網域下,不可重複。

(Coordinator 固定為 0x0000, Router 範圍為 0x0001~0xFFF7)

## C. RF Channel :

無線射頻訊號頻率,同一網域下必須設為相同。

| 頻道編號    | 0x00 | 0x01 | ••••• | 0x0F |
|---------|------|------|-------|------|
| 頻率(MHz) | 2405 | 2410 | •     | 2480 |

◆ 選用方法:

可透過智慧型手機 APP 掃描現場 WLAN 所使用的頻段(如 Wi-Fi), 觀察已被佔用的無線頻道為何,舉例來說, 可下載 【Wifi Analyzer】分析現場無線區網

◆ 舉例說明:

從下圖【Wifi Analyzer】的畫面得知,有若干 WiFi 網路分別佔用 WiFi 頻道1、6、11

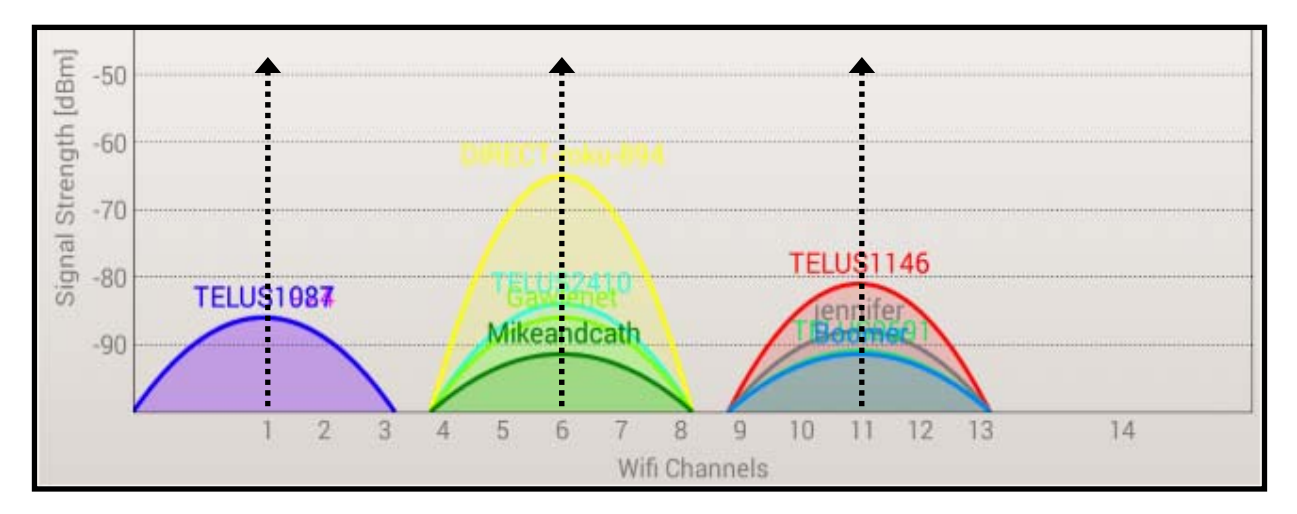

再參考下頁 WiFi 與 ZigBee 頻道對照表,得知 Wi-Fi 的頻道 1、6、11 不與 ZigBee 的 4、9、E 和 F 頻道重疊,所以在這個案例中,ZigBee 的 4、9、E 和 F 頻道為 建議頻道。

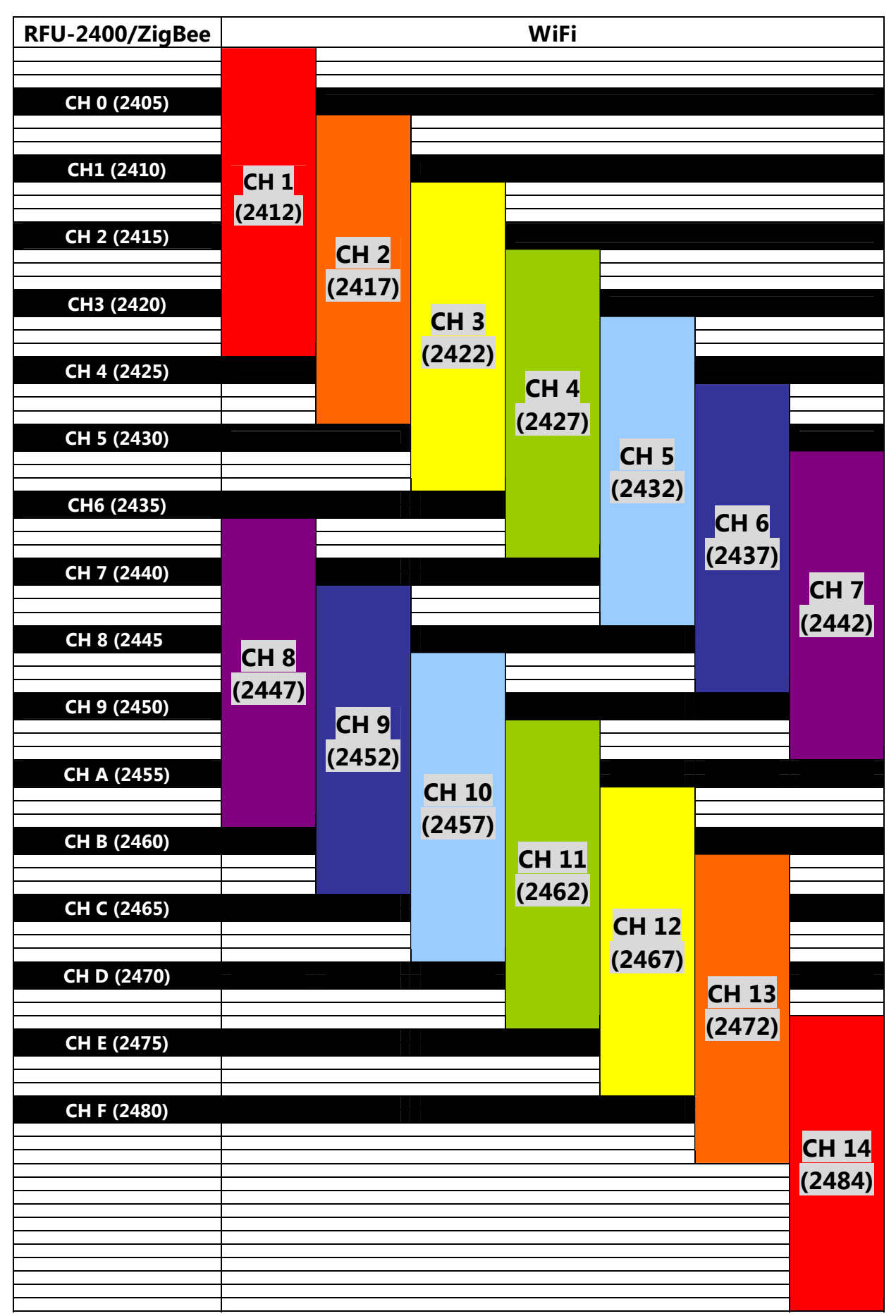

• RFU-2400、ZigBee(802.15.4)與無線區域網路(IEEE 802.11b/IEEE 802.11g)頻道對照表

#### D. RF Power:無線射頻訊號強度。

| 十六進位值代碼 | 說明               |  |
|---------|------------------|--|
| 0x0F    | 最大輸出             |  |
| 0x08    | 符合 CE/FCC EMI 功率 |  |
| 0x00    | 最小輸出             |  |

※ 此參數僅供測試用途,調整純屬個人行為, 況格科技無法保証調整該參數後依然符合 CE、 FCC 法規規範限制, 也不承擔任何因調整該參數衍生出的法律責任。

## E. Baud rate & Data Format:依使用者需求調整。

| 項目           | 規格                                      |
|--------------|-----------------------------------------|
| 通訊格式         | N81、N82、O71、O81、E71、E81、S71、S81、M71、M81 |
| 通訊 Baud rate | 1200 ~ 115200 bps                       |

## F. 通訊速度(廣播封包發送間隔時間):

ZT-2000 系列封包有效荷載為 79 位元組,當超過 79 位元組時,資料會被自動 切割且分次傳送,該參數決定封包間的傳送等待時間,以控制網路流量避免過 載,使用者僅需填入臨近 ZigBee Coordinator 的 ZigBee Router 節點個數。 範例:

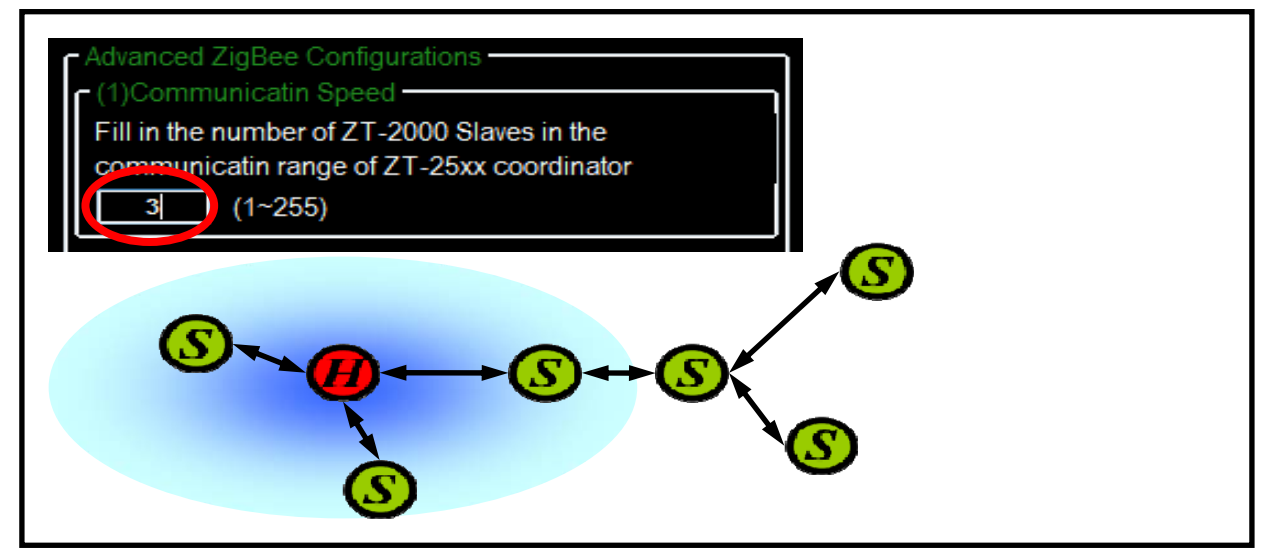

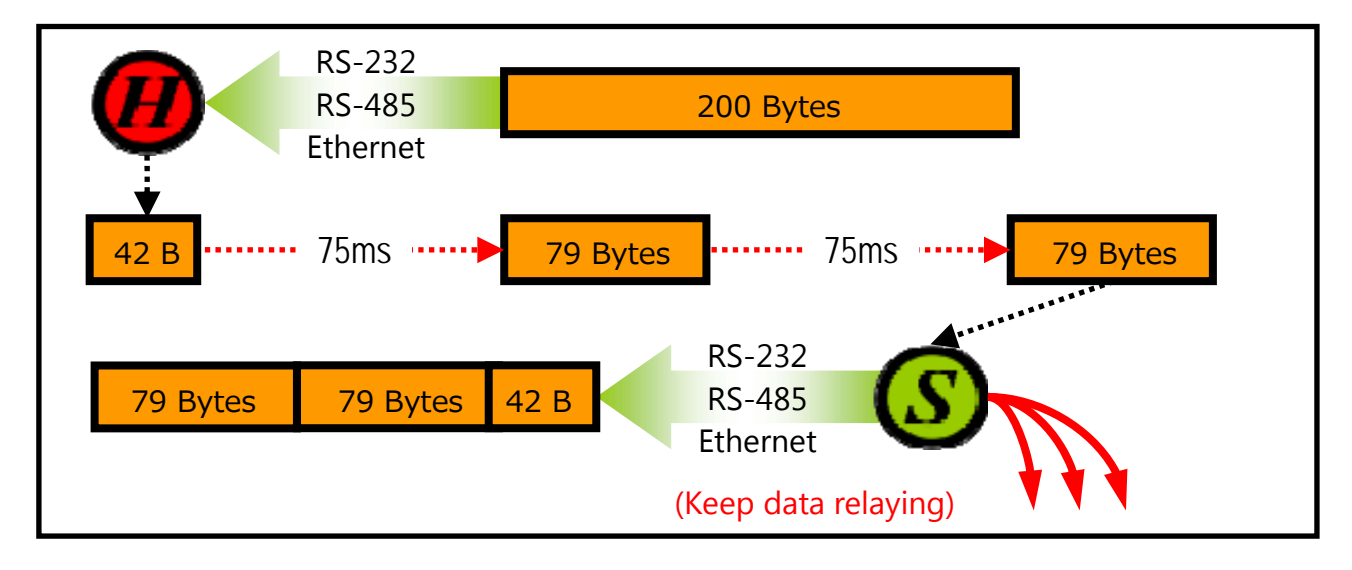

## G. Application Mode: 依工作模式,使用者需求調整。

下列為一 ZigBee 無線網路示意圖,並展示不同工作模式下的差異:

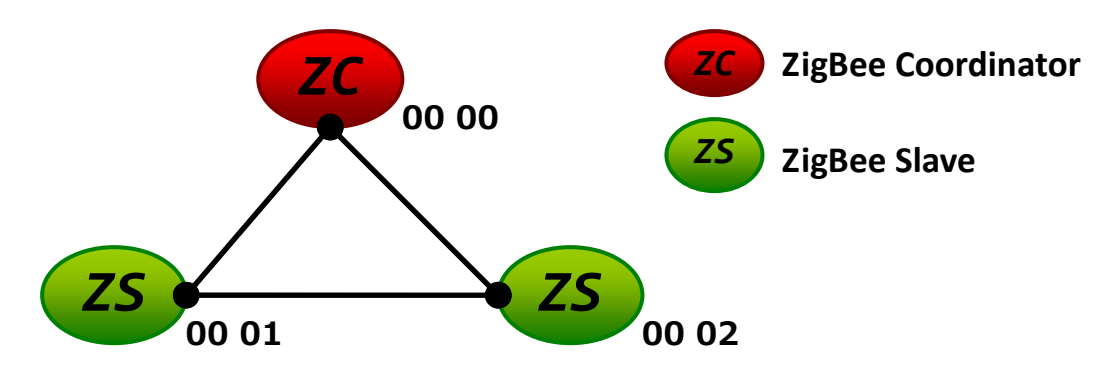

#### a. Transparent Mode :

預設工作模式,單純傳遞資料,一般無特殊應用時,皆選用此模式。

| 模組      | 封包形態      | 說明                         |
|---------|-----------|----------------------------|
| ZT-2570 | Broadcast | 所有子節點接會收到來自 ZT-2570 的資料    |
| ZT-2551 | Unicast   | 針對指定節點(Address 0x0000)傳送資料 |

[範例1]

ZT-2570 主機發送 DATA\_01 時…

→ZT-2571 子機 0x0001 與 0x0002 都會接收到 DATA\_01。

(註:Broadcast 類型封包,所以所有 ZigBee 子機都會收到來自 ZigBee 主機的資料)

#### [範例 2]

ZT-2571 子機 0x0001 發送 DATA\_02 時…

→只有 ZT-2570 主機收到 DATA\_02。

(註: Unicast 類型封包,來自 ZigBee 子機的數據被指定送回 ZigBee 主機)

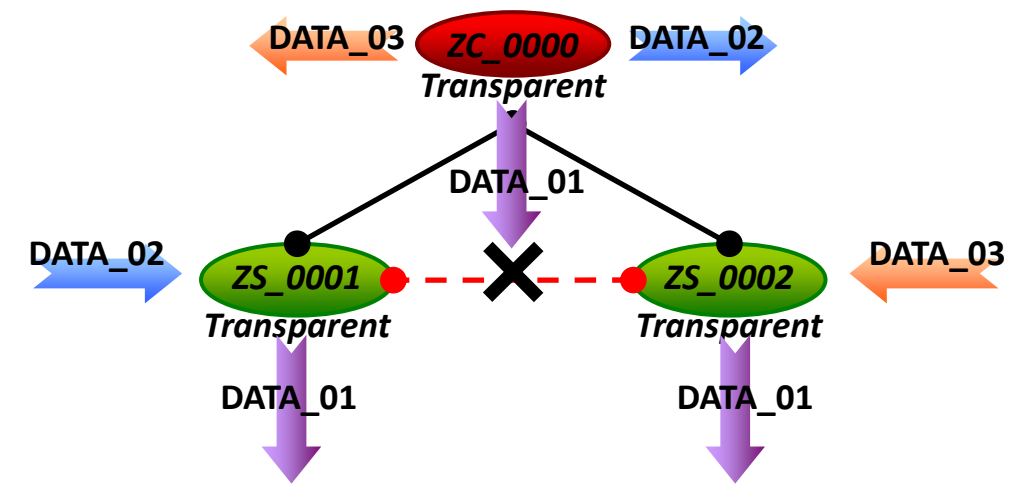

※ 備註:此工作模式中提供進階設定選項,一般使用者無須額外進行設定。 若客戶設備為非定址模組(Non-address),例如條碼讀取機、RS-232設備等等,則 可透過此進階設定來提供來源端位址,其詳細說明請參考 7.3 節。

## b. Addressable Mode :

定址模式為進階選用,用於將數據送達指定某一ZigBee節點,並且可以用於 ZigBee Slave 間的數據傳遞,使用時必須加上 5 Byte 的 ASCII Code。

| 模組      | 封包形態    | 說明                 |
|---------|---------|--------------------|
| ZT-2550 | Unicast | 針對指定 ZigBee 節點傳送訊息 |
| ZT-2551 |         | 格式為": AAAA" + DATA |

## [範例 1]

ZT-2550 主機發送": 0001" + DATA\_01 時…

→只有 ZT-2551 子機 0x0001 會收到 DATA\_01

(註: Unicast 封包,封包從 ZigBee 主機被指到傳送到 ZigBee 子機 0x0001)

## [範例 2]

ZT-2551 子機 0001 發送": 0002″+ DATA\_02 時…

→只有 ZT-2551 子機 0x0002 會收到 DATA\_02

(註: Unicast 封包,封包從 ZigBee 子機 0001 被指到傳送到 ZigBee 子機 0x0002)

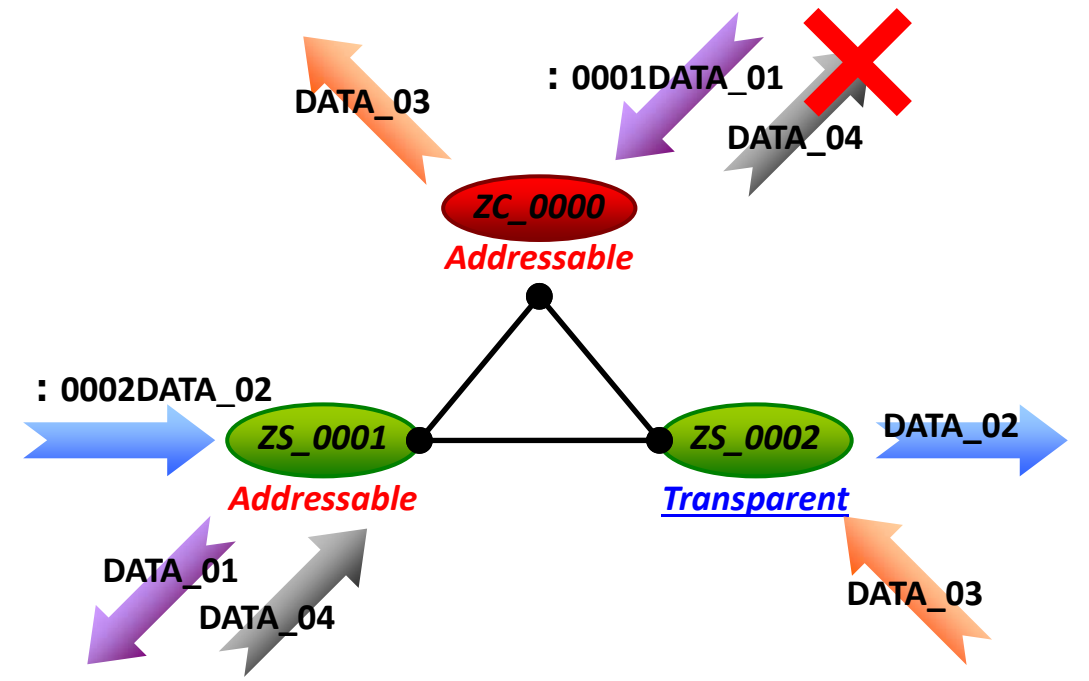

※ 備註:此工作模式中提供進階設定選項,一般使用者無須額外進行設定。 若客戶設備為非定址模組(Non-address),例如條碼讀取機、RS-232設備等等,則 可透過此進階設定來提供來源端位址,其詳細說明請參考 7.3 節。

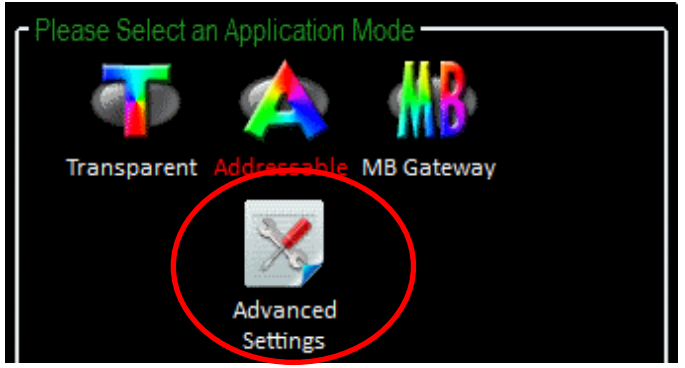

## c. Gateway Mode :

進階選用,用於 Modbus 通訊協定轉換,但因 ZT-255x 只有 RS-232 和 RS-485 介面,所以收發的資料皆視為 Modbus RTU 格式。

| 模組      | 封包形態      | 說明                         |  |
|---------|-----------|----------------------------|--|
| ZT-2550 | Broadcast |                            |  |
|         | (預設)      | 所有丁即點曾按收到米目 21-2550 的資料    |  |
|         | Unicast   | 針對指定節點(依照 DCON、Modbus 指令的  |  |
|         | (進階)      | Address)傳送資料               |  |
| ZT-2551 | Unicast   | 針對指定節點(Address 0x0000)傳送資料 |  |

#### [範例1]

ZT-2550/ZT-2570 主機從串列埠收到數據 MRTU\_CMD\_01 並發送時…

→ZT-2551 子機收到數據後,從 Serial 送出的格式為 MRTU\_CMD\_01

(註:Brocast 封包,所以所有 ZigBee 子機都會收到來自 ZigBee 主機的資料)

## [範例 2]

ZT-2570 主機從 Ethernet 收到數據 MTCP\_CMD\_02 並發送時…

→ZT-2551 子機收到數據後,從 Serial 送出的格式為 MRTU\_CMD\_02

(註:Brocast 封包,所以所有 ZigBee 子機都會收到來自 ZigBee 主機的資料)

## [範例3]

ZT-2551 子機回覆命令 MRTU\_ACK\_03 時…

→ZT-2550/ZT-2570 主機收到數據後,從 Serial 送出的格式為 MRTU\_ACK\_03 →ZT-2570 主機收到數據後,從 Ethernet 送出的格式為 MTCP\_ACK\_03

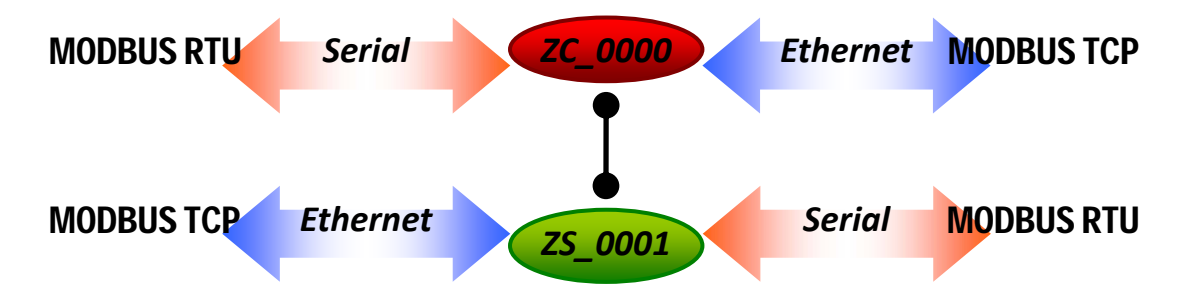

※ 備註:Gateway Mod 中提供進階設定選項,一般使用者無須額外進行設定。 若單一 ZigBee 網路節點較多時,可用以切換 Broadcast、Unicast 封包發送方式, 以降低整理 ZigBee 網路流量,其詳細說明請參考使用者手冊 7.2 節附錄。

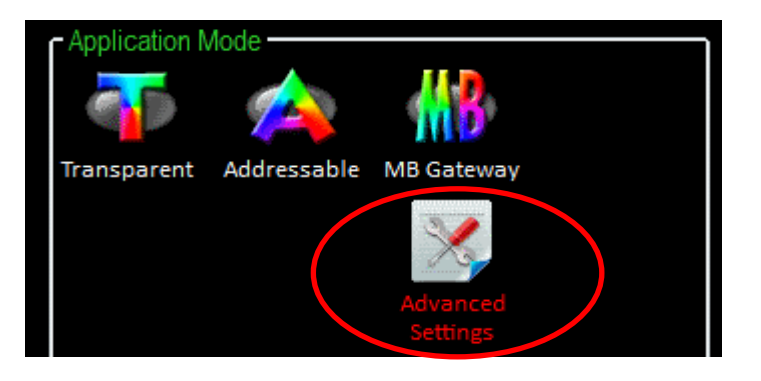

ICP DAS, ZT-2550/ZT-2551 快速上手指南,版本 v1.2 Page 7

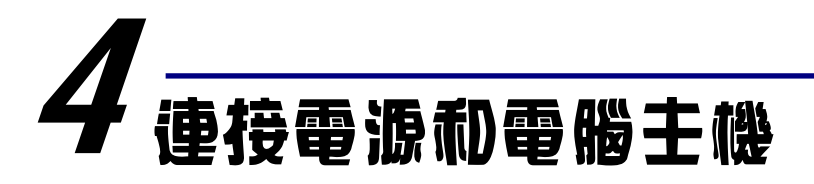

1. 確認指撥開關是在[ZBSET]位置。

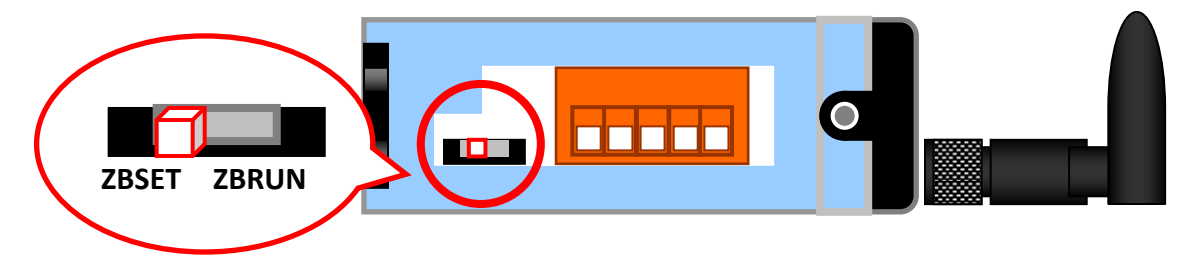

2. 接上 RS-232 或 RS-485 進行設定。

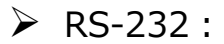

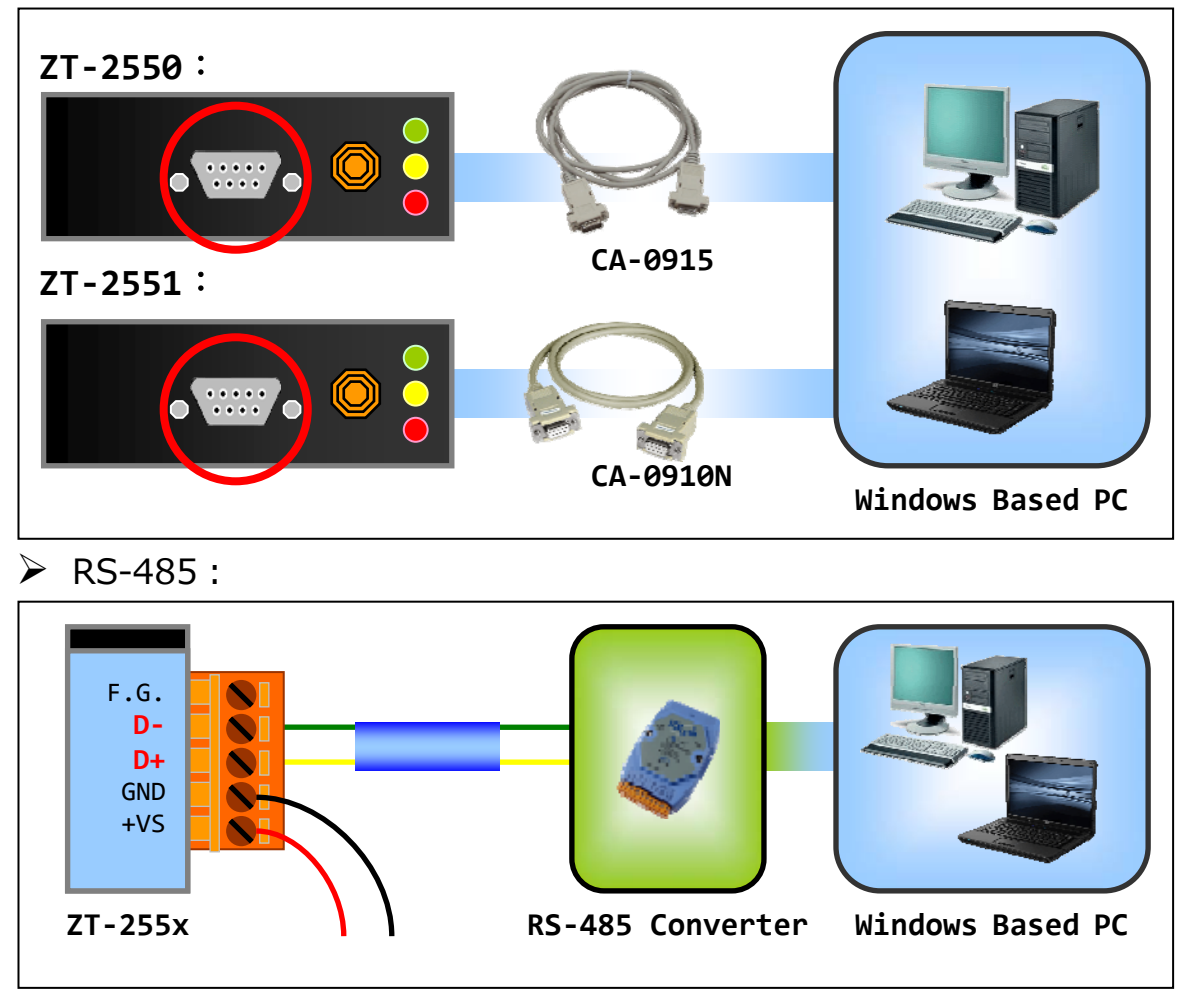

3. 啟動電源,若 LED 紅燈狀態為恆亮時,則表示開機成功。

ICP DAS, ZT-2550/ZT-2551 快速上手指南,版本 v1.2 Page 8

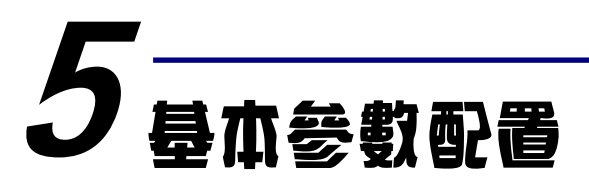

1. 執行設定軟體 ZT Configuration Utility.exe,並選擇[ZT 系列]。

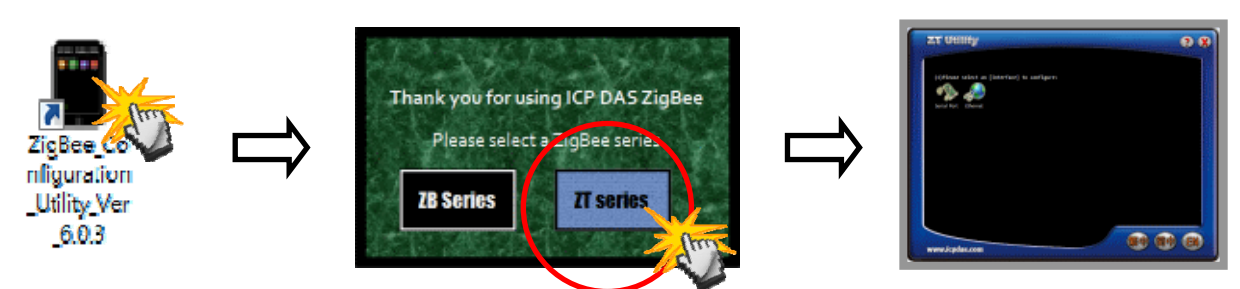

2. 點選[Serial Port], 再點選連接 ZT-255x 的[通訊埠編號]。

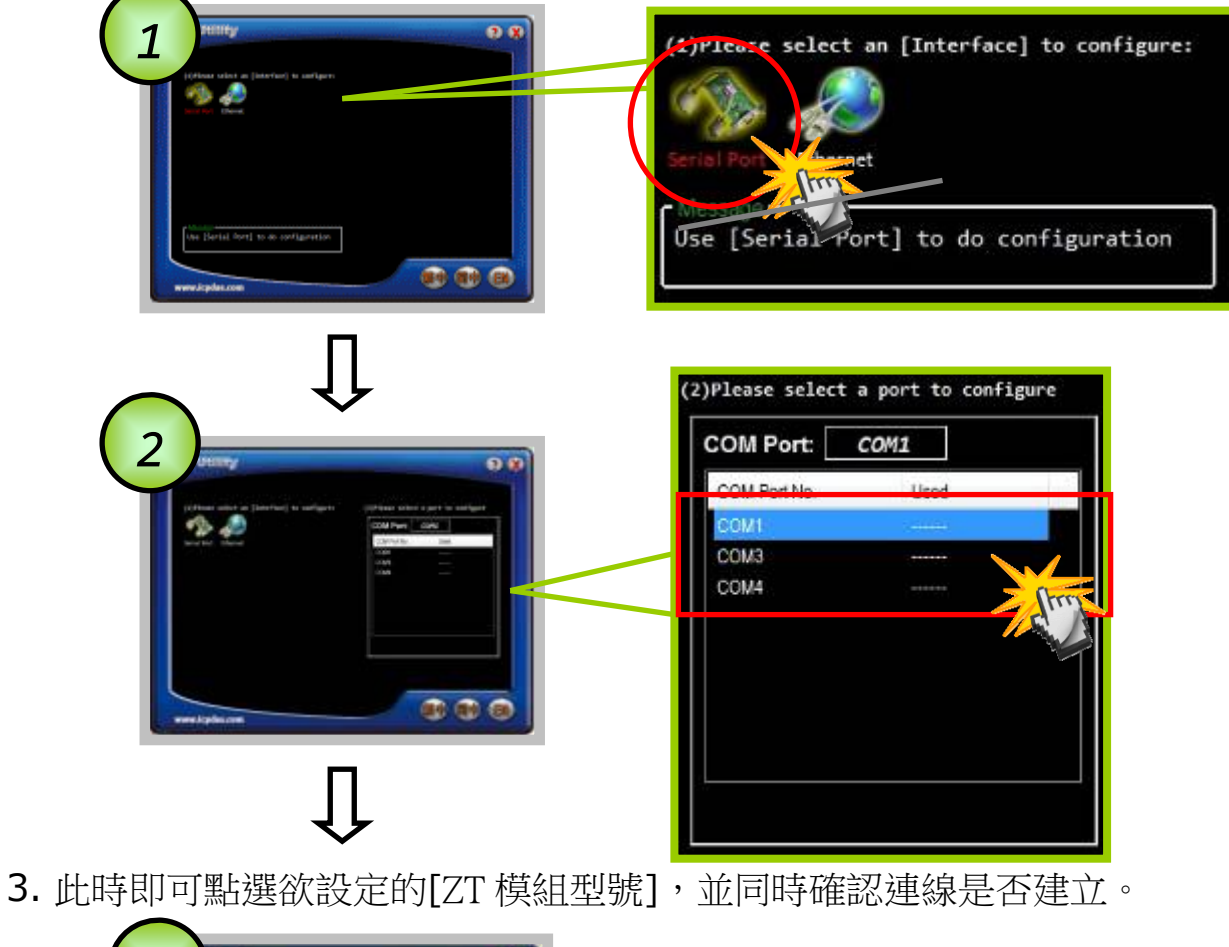

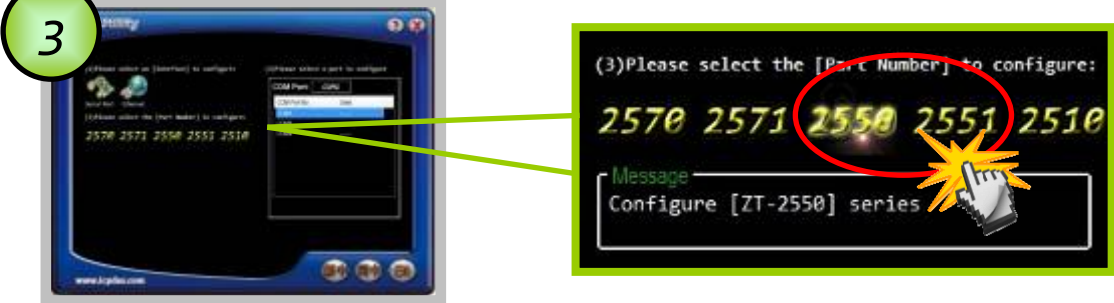

ICP DAS, ZT-2550/ZT-2551 快速上手指南, 版本 v1.2 Page 9

4. 若成功建立連線後,可選擇[Default]回歸出廠值,或是點選[Wizard]設定精 靈讀取 ZT-255x 參數並進行設定。

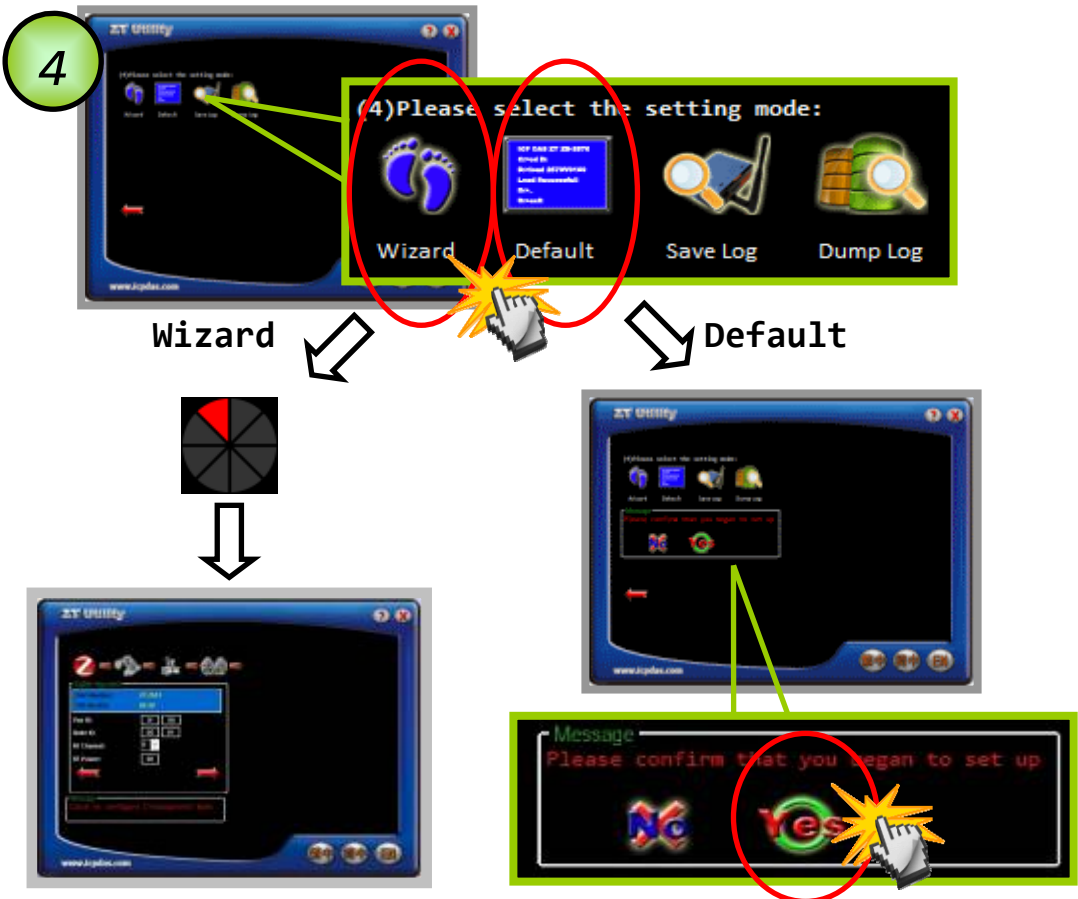

**5.** 若選擇[Wizard]進行設定,請依序填入所需的 Pan ID、Node ID、RF Channel、Baud rate、Data Format 與工作模式等相關參數。

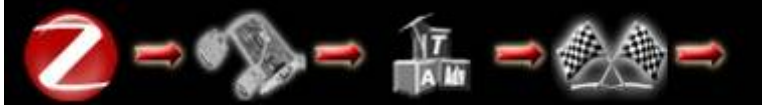

6. 出現訊息時,請將指撥開關調回[ZBRUN]並斷電重開,即完成設定。

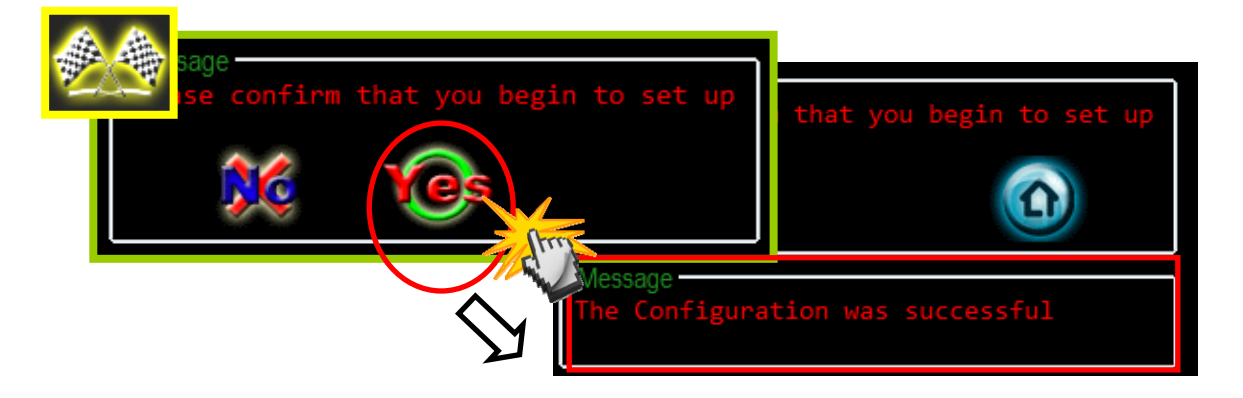

ICP DAS, ZT-2550/ZT-2551 快速上手指南,版本 v1.2 Page 10

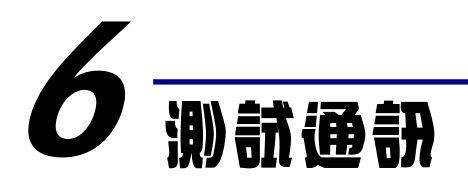

開啟電源測試通訊前,請先確認指撥開關位置於[ZBRUN]。

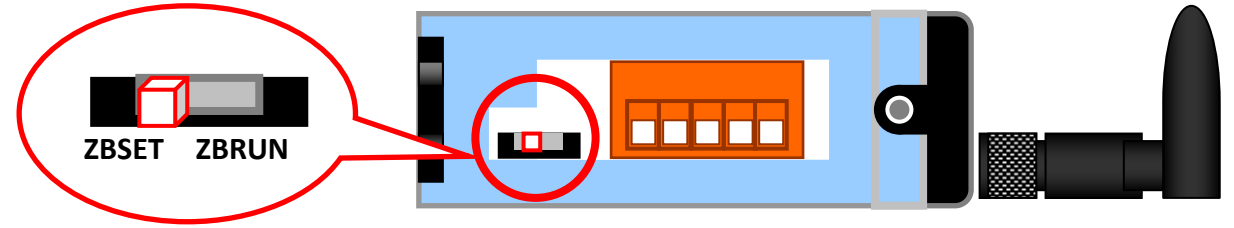

再確認 ZT-2000 子機的 ZBNET LED 指示燈是否恆亮,若為恆亮時,則代表連線建立,此時即可測試各通訊埠是否正確動作。

方法(一):

使用一台 PC 同時連結 ZT-2550 及 ZT-2551 的 RS-232, 並使用通訊埠軟體模擬 資料互傳,以測試通訊是否成功。

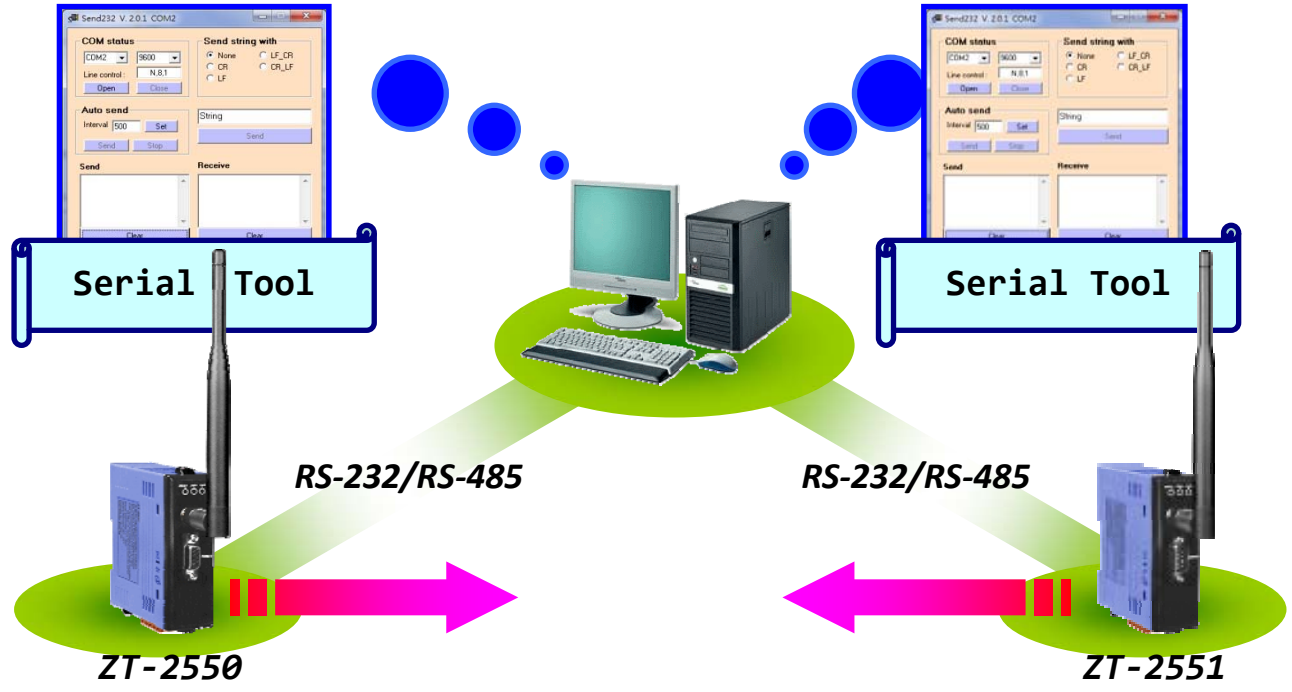

方法(二):

使用 DCON Utility 自動搜尋 ZT-2000 I/O 模組,以確認是否通訊無誤。

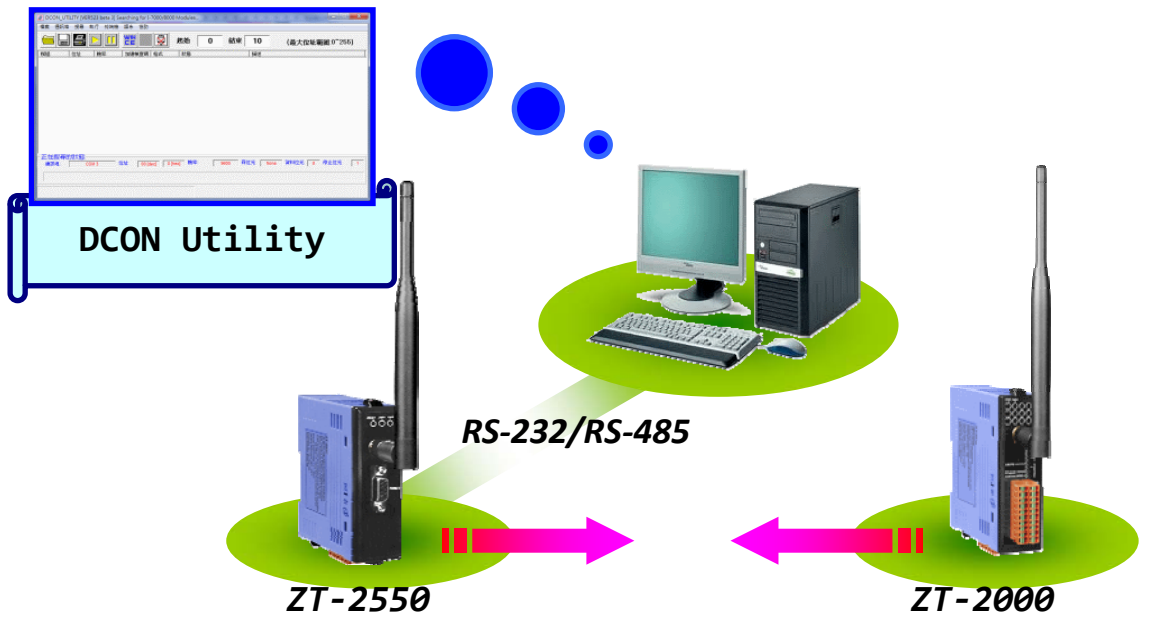

- 註 1: MiniOS Utility下載點為: <u>http://ftp.icpdas.com/pub/cd/8000cd/napdos/minios7/utility/minios7\_utility/</u> 註 2: 若電腦無安裝 Serial Port 軟體時,可使用 MiniOS Utility 目錄底下的 Send232 以
  - 利測試,路徑為 \ICPDAS\MiniOS7\_Utility\bin\Send232.exe

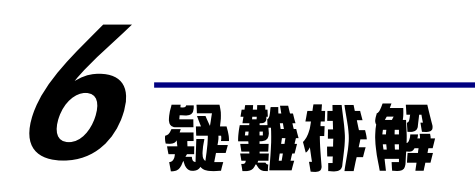

(1) 技術支援.

若使用上遭遇任困難時,可依下列步驟,將模組設定參數載入至檔案,並將 該檔及問題描述傳至service@icpdas.com信箱,將有專人為您服務:

1. 將ZT-255x模組切至[ZBSET]並斷電重開,使用ZT設定軟體並進入到設 定頁面,並選擇[Save Log]

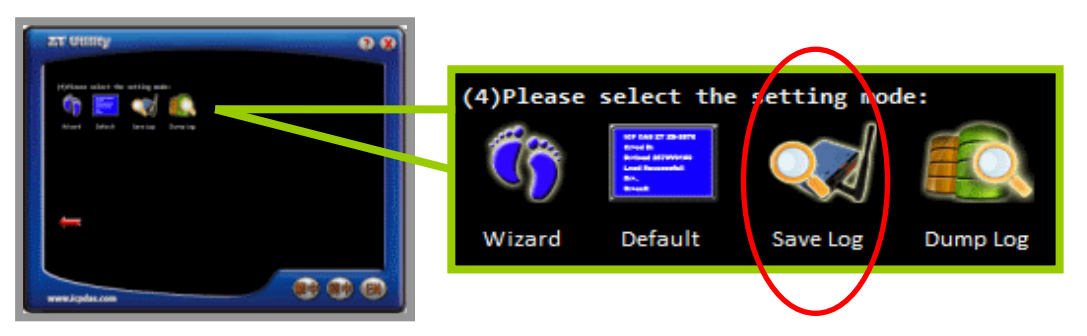

2. 請在[另存檔案]視窗鍵入檔案路徑及名稱,並等待設定參數讀取完畢, 再將該檔案及問題內容傳送至service@icpdas.com信箱。

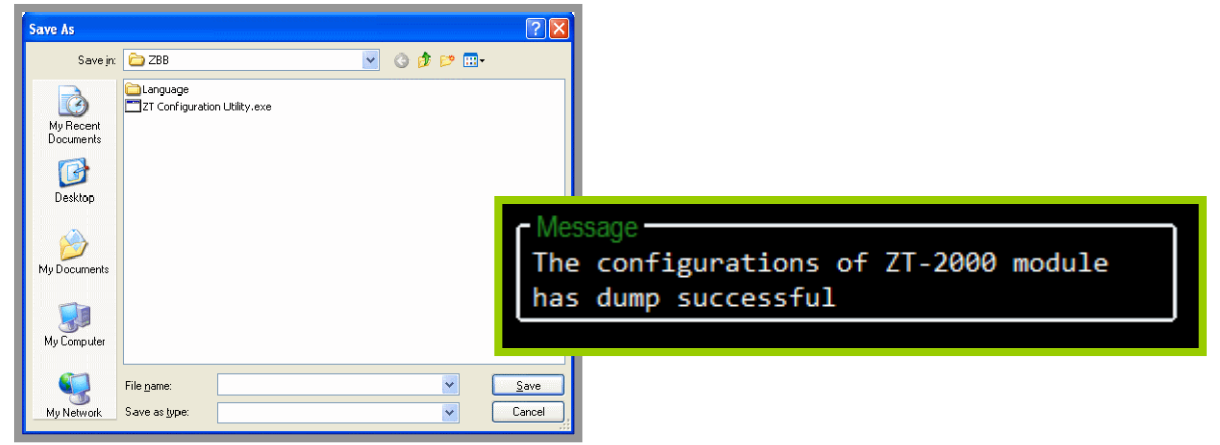

## (2) LED狀態指示燈

| LED Indicator | Status                                       | Introduction       |  |
|---------------|----------------------------------------------|--------------------|--|
|               | ZigBee網路/訊號狀態指示燈 [ZigBee Coordinator (Host)] |                    |  |
|               | 恆亮                                           | ZigBee網路已建立        |  |
|               | 閃爍轉恆亮                                        | 有相同ZigBee網路存在或重新加入 |  |
| ZigBee Net    | ZigBee網路/訊號狀態指示燈 [ZigBee Router (Slave)]     |                    |  |
| (Green LED)   | 恆亮                                           | 信號強度良好             |  |
|               | 閃爍 (500ms)                                   | 信號強度一般             |  |
|               | 閃爍 (1s)                                      | 信號強度微弱             |  |
|               | 閃爍 (2s)                                      | 信號極差或無ZigBee網絡     |  |
| ZiaBee RyD    | ZigBee通訊指示燈                                  |                    |  |
| (Yellow LED)  | 閃爍                                           | 接收無線訊號中            |  |
|               | 恆暗                                           | 等待接收無線訊號           |  |
|               | 設備狀態指示燈                                      |                    |  |
|               | 恆亮                                           | 通訊模式且模組開機完畢        |  |
| ZigBee PWR    | 閃爍 (200ms)                                   | 電源已啟動但初始化失敗        |  |
| (Red LED)     | 閃爍 (500ms)                                   | 設定模式               |  |
|               | 閃爍 (1s)                                      | 看門狗已觸發             |  |
|               | 恆暗                                           | 電源已關閉              |  |